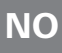

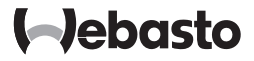

# Brukerveiledning

SmartControl

MultiControl (inkl. timer-funksjon)

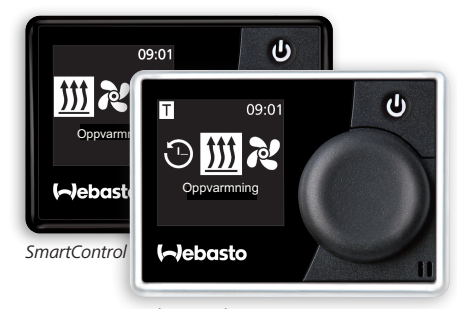

MultiControl

# Innholdsfortegnelse

| 1     | Innledning                            | 6  |
|-------|---------------------------------------|----|
| 1.1   | Formålet med dokumentet               | 6  |
| 1.2   | Hvordan bruke dette dokumentet riktig | 6  |
| 1.3   | Bruk av symboler og fremhevelser      | 6  |
| 1.4   | Garanti og ansvar                     | 7  |
| 2     | Sikkerhet                             | 7  |
| 2.1   | Formålsbestemt bruk                   | 7  |
| 2.2   | Sikkerhetshenvisninger                | 7  |
| 3     | Oversikt                              | 9  |
| 3.1   | Betjeningselement og menystruktur     | 9  |
| 3.2   | Symboler                              | 9  |
| 3.3   | Taster og styring                     | 11 |
| 3.3.1 | Tilbakefunksjon                       | 11 |
| 3.4   | Statusvisning                         | 11 |
| 3.5   | Visning i passiv modus                | 12 |
| 4     | Betjening og innstilling              | 13 |
| 4.1   | Displayet etter innkoblingen          | 14 |
| 4.2   | Luftvarmeapparater                    | 14 |

| 4.3   | Innstilling av oppvarmingen                                      | 14 |
|-------|------------------------------------------------------------------|----|
| 4.3.1 | Innkobling av varmer med hurtigstarttast                         | 14 |
| 4.3.2 | Koble inn varmeren ved å velge oppvarming i menyen               | 15 |
| 4.3.3 | Innstilling av temperaturen under drift                          | 16 |
| 4.3.4 | Innstilling av oppvarmingsmodus under drift                      | 16 |
| 4.3.5 | Tilpassing av resterende driftstid under driften                 | 17 |
| 4.3.6 | Utkobling av oppvarmingen                                        | 18 |
| 4.4   | Innstilling av ventilasjonen                                     | 18 |
| 4.4.1 | Innkobling av ventilasjon med hurtigstarttast                    | 19 |
| 4.4.2 | Innkobling av viften ved å velge ventilasjon i menyen            | 19 |
| 4.4.3 | Tilpassing av resterende driftstid under driften                 | 20 |
| 4.4.4 | Innstilling av viftetrinn under drift                            | 21 |
| 4.4.5 | Utkobling av ventilasjonen                                       | 21 |
| 4.5   | Programmering av timeren                                         | 22 |
| 4.5.1 | Oppretting og aktivering av timere                               | 22 |
| 4.5.2 | Deaktivering, bearbeiding og sletting av en<br>programmert timer | 26 |
| 4.6   | Vannvarmere                                                      | 27 |
| 4.7   | Innstilling av oppvarmingen                                      | 27 |
| 4.7.1 | Innkobling av varmer med hurtigstarttast                         | 27 |
| 4.7.2 | Koble inn varmeren ved å velge oppvarming i menyen               | 28 |
| 4.7.3 | Tilpassing av resterende driftstid under driften                 | 29 |
| 4.7.4 | Utkobling av oppvarmingen                                        | 30 |

| 4.8    | Innstilling av ventilasjonen                                     | 30 |
|--------|------------------------------------------------------------------|----|
| 4.8.1  | Innkobling av ventilasjon med hurtigstarttast                    | 30 |
| 4.8.2  | Innkobling av viften ved å velge ventilasjon i menyen            | 30 |
| 4.8.3  | Tilpassing av resterende driftstid under driften                 | 31 |
| 4.8.4  | Utkobling av ventilasjonen                                       | 32 |
| 4.9    | Programmering av timeren                                         | 32 |
| 4.9.1  | Oppretting og aktivering av timere                               | 32 |
| 4.9.2  | Deaktivering, bearbeiding og sletting av en<br>programmert timer | 35 |
| 4.9.3  | Sletting av alle programmerte timere                             | 36 |
| 4.10   | Generelle innstillinger                                          | 37 |
| 4.11   | Innstilling av hurtigstart for luftvarmere                       | 37 |
| 4.11.1 | Innstilling av oppvarmingen                                      | 37 |
| 4.11.2 | Innstilling av ventilasjonen                                     | 38 |
| 4.12   | Innstilling av hurtigstart for vannvarmere                       | 40 |
| 4.12.1 | Innstilling av oppvarmingen                                      | 40 |
| 4.12.2 | Innstilling av ventilasjonen                                     | 41 |
| 4.13   | Innstilling av ukedag                                            | 42 |
| 4.14   | Innstilling av klokkeslett                                       | 43 |
| 4.15   | Innstilling av språket                                           | 44 |
| 4.16   | Innstilling av temperaturenhet                                   | 45 |
| 4.17   | Innstilling av skjermens lysstyrke                               | 46 |
| 4.18   | Innstilling av tidspunkt for når displayet skal<br>kobles ut     | 46 |

| 4.19 | Innstilling av dag-/nattbelysning | 47 |
|------|-----------------------------------|----|
| 4.20 | Visning av systeminformasjonen    | 50 |
| 4.21 | Visning av lagrede feilmeldinger  | 51 |
| 4.22 | Tilbakestilling                   | 52 |
| 5    | Rengjøring                        | 53 |
| 6    | Feilmelding                       | 53 |
| 6.1  | Feilkoder                         | 54 |
| 7    | Avfallsbehandling                 | 55 |
| 8    | Serviceavdeling og kundeservice   | 55 |
| 9    | Tekniske data                     | 55 |

# 1 Innledning

#### 1.1 Formålet med dokumentet

Denne brukerveiledningen er en del av apparatet og inneholder informasjon som er viktig for at brukeren skal kunne betjene apparatet på en sikker måte.

I brukerveiledningen blir alle funksjonene til varmeren forklart. De funksjonene som faktisk er tilgjengelige er avhengige av hvilken varmer og hva slags ekstrautstyr som er installert.

Vennligst ta kontakt med vår serviceavdeling eller kundeservice dersom du har spørsmål (se kapittelet «Serviceavdeling og kundeservice»).

#### 1.2 Hvordan bruke dette dokumentet riktig

- Før du tar varmeren i bruk, må du lese denne brukerveiledningen og varmerens brukerveiledning.
- > Denne brukerveiledningen skal gis videre til neste eier eller bruker.
- Må kun installeres av fagpersonale.
- Bruk kun originale Webasto-deler.

#### 1.3 Bruk av symboler og fremhevelser

| Fremhevelse  | Forklaring                                                                                                    |
|--------------|----------------------------------------------------------------------------------------------------|
| Â            | ADVARSEL<br>Faretype og farekilde<br>Følge: Dersom du ikke tar hensyn til dette, vil det føre til personska-<br>der eller dødsfall |
|              | <ul> <li>Handling som beskytter mot faren</li> </ul>                                                                               |
| $\checkmark$ | Forutsetning for den etterfølgende handlingsanvisningen                                                                            |
| •            | Handlingsanvisning                                                                                                    |
| *            | Merknad                                                                                                    |
| Styreelement | Betegnelse på styreelementene                                                                                                    |

#### 1.4 Garanti og ansvar

Webasto tar ikke på seg noen form for ansvar for mangler og skader som oppstår som følge av at informasjonen og anvisningene i monterings- og brukerveiledningen ikke ble fulgt.

Denne ansvarsfraskrivelsen gjelder spesielt for:

- Usakkyndig bruk
- Reparasjoner som ikke har blitt utført av et av serviceverkstedene til Webasto
- Bruk av deler som ikke er originale
- Ombygging av apparatet uten at dette godkjennes av Webasto

### 2 Sikkerhet

#### 2.1 Formålsbestemt bruk

Det innebygde betjeningselementet brukes til å styre varmeren.

#### 2.2 Sikkerhetshenvisninger

#### Eksplosjonsfare i omgivelser med brennbar gass/damp, brennbart støv og faregods (f.eks. bensinstasjoner, tankanlegg og lagre for brennstoff, kull, treverk og korn)

Varmeren må ikke kobles inn eller tas i bruk.

#### Fare for forgiftning og kvelning i lukkede rom på grunn av eksos

Varmeren må ikke kobles inn eller tas i bruk.

#### Brannfare på grunn av brennbare materialer eller væsker som befinner seg i området til den varme luftstrømmen

Ikke blokker den varme luftstrømmen.

#### Fare for personskade som følge av et defekt apparat

- Ikke ta et defekt apparat i bruk.
- ► Ta kontakt med et av serviceverkstedene til Webasto.

## 3 Oversikt

#### 3.1 Betjeningselement og menystruktur

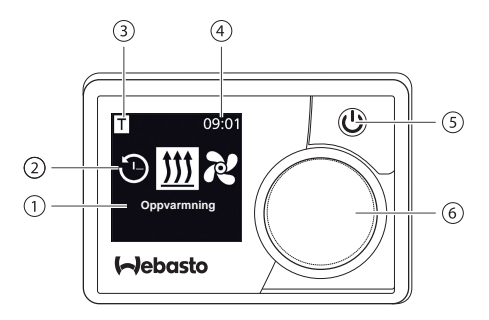

- 1 Menypunktets betegnelse
- 2 Menyens symbol
- 3 Aktivert forvalgstid

- 4 Klokkeslett
- 5 Hurtigstarttast med statusvisning
- 6 Styretast

V I hovedmenyen har du tilgang til følgende funksjonsinnstillinger: Timer, oppvarming, ventilasjon og innstillinger.

#### 3.2 Symboler

| Symbol   | Beskrivelse              | Symbol    | Beskrivelse           |
|----------|--------------------------|-----------|-----------------------|
| Θ        | Timer-meny               | N         | Ventilasjonsmeny      |
| <u> </u> | Oppvarmingsmeny          | <b>\$</b> | Innstillingsmeny      |
| 33       | Oppvarmingsmodus: Normal | 3         | Oppvarmingsmodus: Eco |

| Symbol                         | Beskrivelse             | Symbol       | Beskrivelse                                      |
|--------------------------------|-------------------------|--------------|--------------------------------------------------|
| <b>333</b>                     | Oppvarmingsmodus: Boost |              | Viftetrinn (trinn 1-4)                           |
| +                              | Legg til timer          | $\checkmark$ | Aktiver timer                                    |
| ×                              | Deaktiver timer         |              | Slett timer                                      |
| ١ <u></u>                      | Slett alle timere       | Т            | Timer aktivert                                   |
| Ф                              | Hurtigstart             |              | Ukedag                                           |
| ${}^{\textcircled{\state{O}}}$ | Klokkeslett             | ۲            | Språk                                            |
| °C °F                          | Temperaturenhet         | Ð            | Dag/natt                                         |
| <b>()</b>                      | Systeminformasjon       | $\triangle$  | Feilmelding                                      |
| ゥ                              | Reset                   | Je .         | Service - Vennligst ta kontakt<br>med verkstedet |
| •                              | Venstre                 | Ŵ            | OBS                                              |
| ←                              | Tilbake                 |              | Høyre                                            |
| AM PM                          | 12 timers visning       | ок           | ОК                                               |
| +-                             | Underspenning           | ADR          | ADR                                              |

#### 3.3 Taster og styring

#### Tast Styring og funksjon

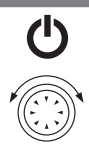

Hurtigstarttast med statusvisning (belysning).

Styretast (dreie-/trykktast) som brukes til å velge og bekrefte ønsket funksjon.

#### 3.3.1 Tilbakefunksjon

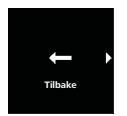

Ved hjelp av «tilbakefunksjonen» har du alltid muligheten til å forlate den valgte menyen og gå ett nivå tilbake i menystrukturen.

#### 3.4 Statusvisning

Varmerens status vises ved hjelp av den fargede belysningen til hurtigstarttasten.

| Status                                                                | LED-lamp | e         |
|-----------------------------------------------------------------------|----------|-----------|
| Oppvarmingsdrift                                                      | GRØNN    | Konstant  |
| Ventilasjonsdrift                                                     | BLÅ      | Konstant  |
| Varmeren koblet ut - betjeningselement aktivert                       | HVIT     | Konstant  |
| Feil - ingen oppvarmingsdrift                                         | RØD      | Blinkende |
| Oppvarmingsdrift forprogrammert - betjeningselement i<br>hvilemodus*  | GRØNN    | Blinkende |
| Ventilasjonsdrift forprogrammert - betjeningselement i<br>hvilemodus* | BLÅ      | Blinkende |

\* Dersom betjeningselementet ikke betjenes av brukeren over et tidsrom på 60 sekunder, og dersom varmeren er koblet ut, går betjeningselementet over i en hvilemodus (bildet på skjermen forsvinner og LED-lampen slukkes).

#### 3.5 Visning i passiv modus

Dersom varmeren aktiveres av et annet Webasto-betjeningselement (f.eks. radiostyrt fjernkontroll), våkner MultiControl/SmartControl fra hvilemodusen og på displayet vises den driftsmodusen som ble valgt av dette betjeningselementet (oppvarming, ventilasjon). Visningen er avhengig av hva slags varmer som er koblet til.

| Display | Driftsmodus                                                                                                    |
|---------|----------------------------------------------------------------------------------------------------|
| T 09:01 | Oppvarming<br>Ved å trykke på hurtigstarttasten kan den passive modusen deaktive-<br>res. Varmeren blir koblet ut.                                               |
| T 09:01 | Ventilasjon<br>Ved å trykke på hurtigstarttasten kan den passive modusen deaktive-<br>res. Varmeren blir koblet ut.                                              |
| 09:01   | Oppvarming eller ventilasjon<br>Avhengig av hva slags varmer som er koblet til, kan også en kombi-<br>nert visning av symbolene oppvarming og ventilasjon vises. |

# 4 Betjening og innstilling

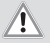

#### ADVARSEL

Eksplosjonsfare som følge av gass/damp, støv og farlig gods

Alvorlige forbrenninger

 Koble ut varmeren på bensinstasjoner og tankanlegg samt i nærheten av lagre med brennstoff, kull, treverk og korn.

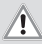

#### ADVARSEL

#### Innånding av giftige gasser i lukkede rom

Forgiftning og kvelning

 Ta aldri varmeren i bruk i lukkede rom som garasjer eller verksteder uten eksosavsug, heller ikke med programmert oppstart.

Les nøye igjennom brukerveiledningen slik at du kan få fult utbytte av den komforten som Webasto-varmeren din kan gi deg. Vennligst ta kontakt med forhandleren eller verkstedet ditt dersom du har spørsmål angående montering eller bruk. Der får du pålitelige og kompetente råd.

Dersom du ønsker det, kan du også gjerne ta kontakt med et av våre kontorer. Adressene finner du i kapittelet «Service og kundeservice».

Vennligst ta godt vare på denne brukerveiledningen.

Vi ønsker deg mange fine kjøreturer!

#### 4.1 Displayet etter innkoblingen

Følgende informasjon om den tilkoblede varmeren og det tilkoblede betjeningselementet vises på displayet etter oppstart:

- Navnet på det tilkoblede betjeningselementet
- Navnet på den tilkoblede varmeren
- Programvareversjonen til det tilkoblede betjeningselementet
- Hardware-versjonen til det tilkoblede betjeningselementet

Etter 1,5 sekunder veksler visningen til hovedmenyen.

#### 4.2 Luftvarmeapparater

#### 4.3 Innstilling av oppvarmingen

🕅 Du kan velge mellom tre oppvarmingsmoduser:

| 3          | Eco    | (energisparemodus)       |
|------------|--------|--------------------------|
| 33         | Normal | (komfortabel oppvarming) |
| <b>333</b> | Boost  | (hurtigoppvarming)       |

Forskjellen på disse modusene er energiforbruket og hvor lang tid det tar før den innstilte temperaturen nås Oppvarmingsprogrammet Eco bruker minst energi samtidig som det behøver mer tid på å nå den innstilte temperaturen.

\* Avhengig av hvilken varmer som er installert.

#### 4.3.1 Innkobling av varmer med hurtigstarttast

Funksjonen hurtigstart gjør det mulig å starte oppvarmingen eller ventilasjonen med ett enkelt tastetrykk. For driftsmodusen «Oppvarming» kan du forhåndsinnstille oppvarmingsmodus, temperatur og driftstid. En anvisning og en beskrivelse av innstillingene finner du i kapittelet «Innstilling av hurtigstart».

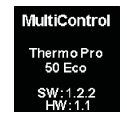

 $\dot{V}$  Ved levering er det lagret standardverdier for denne funksjonen.

✓ Hurtigstarttasten er programmert til å starte oppvarmingen.

- Ċ
- Trykk på hurtigstarttasten.

Oppvarmingen startes. Displayet viser oppvarmingssymbolet og den forhåndsinnstilte oppvarmingstemperaturen. Hurtigstarttasten lyser grønt.

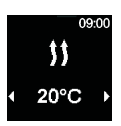

#### 4.3.2 Koble inn varmeren ved å velge oppvarming i menyen

✓ Oppvarmingssymbolet i hovedmenyen har blitt valgt.

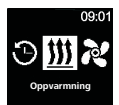

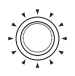

Trykk på styretasten.

Displayet viser oppvarmingsmodusen. Dersom det bare er én oppvarmingsmodus tilgjengelig, vises ikke dette menypunktet.

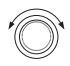

- Vri på styretasten for å velge ønsket oppvarmingsmodus.
- Trykk på styretasten for å bekrefte valget.

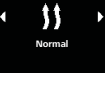

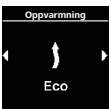

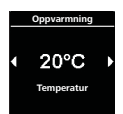

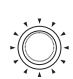

Displayet viser oppvarmingstemperaturen.

- Vri på styretasten for å velge ønsket temperatur.
- Trykk på styretasten for å bekrefte valget.

Oppvarmingen startes. Displayet viser oppvarmingssymbolet og den valgte oppvarmingstemperaturen. Hurtigstarttasten lyser grønt.

#### 4.3.3 Innstilling av temperaturen under drift

- ✓ Varmeren er i drift.
  - ► Vri på styretasten for å velge ønsket temperatur.
  - Trykk på styretasten innen 5 sekunder for å bekrefte valget.

#### 4.3.4 Innstilling av oppvarmingsmodus under drift

- ✓ Varmeren er i drift.
  - Trykk på styretasten for å gå videre fra valg av temperatur til valg av oppvarmingsmodus.
  - Vri på styretasten for å velge ønsket oppvarmingsmodus\*.

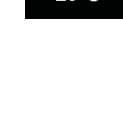

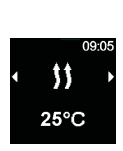

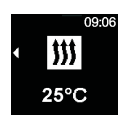

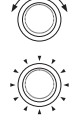

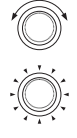

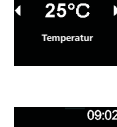

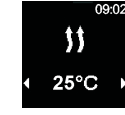

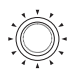

- Trykk på styretasten innen 5 sekunder for å bekrefte valget.
- \* Avhengig av hvilken varmer som er installert.

#### 4.3.5 Tilpassing av resterende driftstid under driften

✓ Varmeren er i drift.

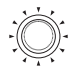

- Trykk på styretasten for å gå videre fra valg av temperatur til valg av oppvarmingsmodus.
- Trykk på styretasten for å gå videre fra valg av oppvarmingsmodus til valg av resterende driftstid.
- 6
- Vri på styretasten for å tilpasse den resterende driftstiden.

Ved å dreie styretasten mot urviserens retning kan den resterende driftstiden reduseres. Dersom du ønsker en lengre driftstid, må du stille inn driftstiden på nytt.

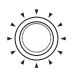

 Trykk på styretasten innen 5 sekunder for å bekrefte valget.

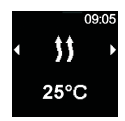

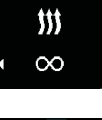

09:0

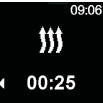

#### 4.3.6 Utkobling av oppvarmingen

✓ Varmeren er i drift.

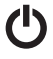

Trykk på hurtigstarttasten.
 Displayet viser hovedmenyen.
 Hurtigstarttastens lys forandres fra grønt til hvitt.

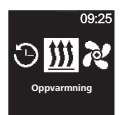

#### 4.4 Innstilling av ventilasjonen

Ventilasjonsfunksjonen aktiverer kun viften. Oppvarmingsfunksjonen kobles ikke inn i det hele tatt. Dette gjør det først og fremst mulig å kjøle ned kupéen ved å tilføre frisk luft som suges inn fra utsiden.

🖓 Du kan velge mellom fire viftetrinn:

Luftstrømmens styrke varierer fra trinn til trinn, noe som også påvirker hvor raskt luften i kupéen skiftes ut.

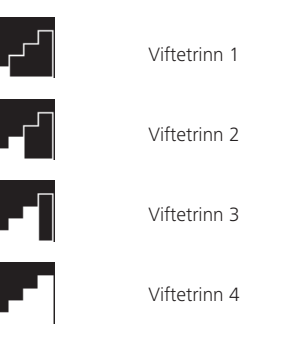

#### 4.4.1 Innkobling av ventilasjon med hurtigstarttast

Funksjonen hurtigstart gjør det mulig å starte oppvarmingen eller ventilasjonen med ett enkelt tastetrykk. For driftsmodusen «Ventilasjon» kan du forhåndsinnstille viftetrinn og driftstid. En anvisning og en beskrivelse av innstillingene finner du i kapittelet «Innstilling av hurtigstart».

✓ Hurtigstarttasten er programmert til å starte ventilasjonen.

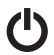

Trykk på hurtigstarttasten.
 Ventilasjonen startes.
 Displayet viser viftetrinnet og driftstiden.
 Hurtigstarttasten lyser blått.

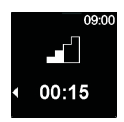

#### 4.4.2 Innkobling av viften ved å velge ventilasjon i menyen

✓ Ventilasjonssymbolet i hovedmenyen har blitt valgt.

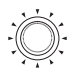

Trykk på styretasten.

Displayet viser hvilket viftetrinn som er stilt inn for øyeblikket.

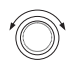

- Vri på styretasten for å velge ønsket viftetrinn.
- Trykk på styretasten for å bekrefte valget.

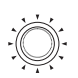

🕅 Driftstiden blinker på displayet.

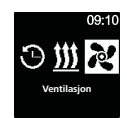

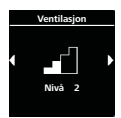

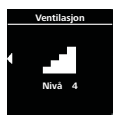

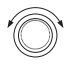

 Vri på styretasten for å velge antall timer (driftstid).

Hvis du dreier på styretasten i urviserens retning, kan du velge og aktivere den maksimale driftstiden.

- > Trykk på styretasten for å bekrefte valget.
- Vri på styretasten for å velge antall minutter (driftstid).
- Trykk på styretasten for å bekrefte valget.

Ventilasjonen startes. Displayet viser viftetrinnet og den valgte driftstiden. Hurtigstarttasten lyser blått.

#### 4.4.3 Tilpassing av resterende driftstid under driften

✓ Varmeren er i ventilasjonsdrift.

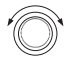

 Vri på styretasten for å tilpasse ønsket resterende driftstid.

Ved å dreie styretasten mot urviserens retning kan den resterende driftstiden reduseres.

Dersom du ønsker en lengre driftstid, må du stille inn driftstiden på nytt.

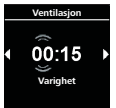

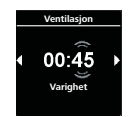

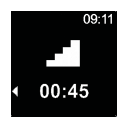

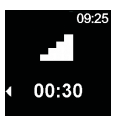

#### Trykk på styretasten innen 5 sekunder for å bekrefte valget.

#### 4.4.4 Innstilling av viftetrinn under drift

✓ Varmeren er i ventilasjonsdrift.

- Trykk på styretasten for å gå videre fra valg av resterende driftstid til valg av viftetrinn.
- Vri på styretasten for å velge viftetrinn.
- Trykk på styretasten innen 5 sekunder for å bekrefte valget.

#### 4.4.5 Utkobling av ventilasjonen

- ✓ Varmeren er i ventilasjonsdrift
  - Trykk på hurtigstarttasten. -Ò-Displayet viser hovedmenyen. Hurtigstarttastens lys forandres fra blått til hvitt.

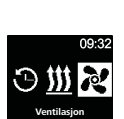

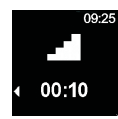

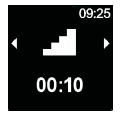

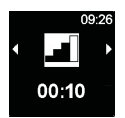

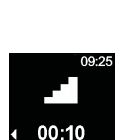

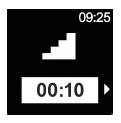

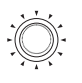

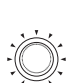

#### 4.5 Programmering av timeren

🕅 Denne funksjonen er kun tilgjengelig på betjeningselementet MultiControl.

Det kan programmeres inn forhåndsinnstilte tider opptil syv dager i forveien. Varmeren kobles automatisk inn på det klokkeslettet som har blitt innstilt. Det kan lagres opp til 3 forhåndsinnstilte tider per dag og opp til 21 forhåndsinnstilte tider totalt.

Antall timere som er tilgjengelig kan variere avhengig av hvilken MultiControlvariant som brukes og hvilket bruksområde det er snakk om (f.eks. bil, lastebil, båt osv.). Det er maksimalt mulig å aktivere 21 timere.

#### 4.5.1 Oppretting og aktivering av timere

- ✓ Klokkeslettet og den aktuelle ukedagen er stilt inn.
- ✓ Varmeren er koblet ut.
- ✓ Timer-symbolet i hovedmenyen har blitt valgt.

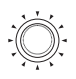

Trykk på styretasten.

\*V\* «Legg til timer» vises på displayet (dersom det ikke er lagt til noen timere enda).

Trykk på styretasten for å legge til en ny timer.

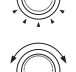

- Vri på styretasten for å velge «ukedag».
- Trykk på styretasten for å bekrefte valget.

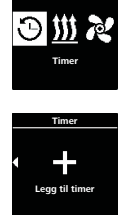

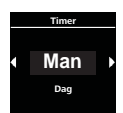

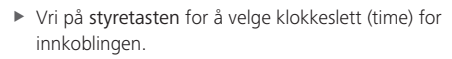

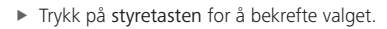

- Vri på styretasten for å velge klokkeslett (minutt) for innkoblingen.
- Trykk på styretasten for å bekrefte valget.
- Vri på styretasten for å velge klokkeslett (time) for utkoblingen.
- Trykk på styretasten for å bekrefte valget.
- Vri på styretasten for å velge klokkeslett (minutt) for utkoblingen.
- Trykk på styretasten for å bekrefte valget.

Ønsket temperatur (i driftsmodusen «oppvarming») eller ønsket viftetrinn (i driftsmodusen «ventilasjon») må stilles inn avhengig av den ønskede driftsmodusen.

✓ Det skal stilles inn en timer for driftsmodusen «oppvarming».

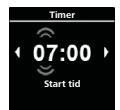

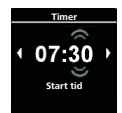

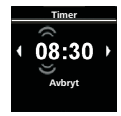

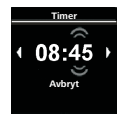

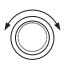

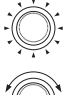

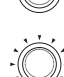

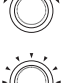

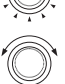

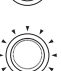

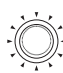

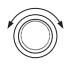

 Vri på styretasten for å velge ønsket oppvarmingsmodus.

Valgmuligheter: Eco (energisparemodus), Normal (komfortabel oppvarming), Boost (hurtigoppvarming)

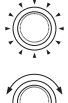

► Trykk på styretasten for å bekrefte valget.

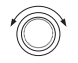

Vri på styretasten for å velge ønsket temperatur.

🖓 Temperaturområde: 5 - 35 oC, 41 - 95 oF

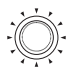

Trykk på styretasten for å bekrefte valget.

Den programmerte timeren lagres og vises på displayet.

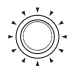

 Trykk på styretasten for å aktivere den programmerte timeren.

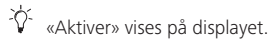

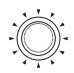

Trykk på styretasten for å bekrefte aktiveringen.

Timerens nummer blir fastlagt i henhold til programmeringsrekkefølgen. En aktivert forhåndsinnstilt tid vises ved hjelp av en hvit linje. I hovedmenyen vises et «T-symbol». Hurtigstarttasten blinker grønt dersom en timer for oppvarming er aktivert mens displayet er koblet ut.

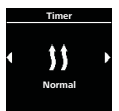

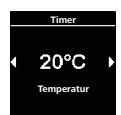

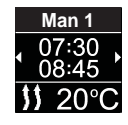

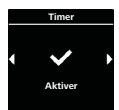

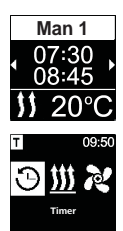

✓ Det skal stilles inn en timer for driftsmodusen «ventilasjon».

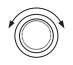

- Vri på styretasten for å velge ønsket modus (ventilasjon).
- Trykk på styretasten for å bekrefte valget.
- Vri på styretasten for å velge ønsket viftetrinn.
  - 🖓 Valgmuligheter: Viftetrinn 1-4

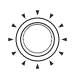

Trykk på styretasten for å bekrefte valget.

Den programmerte timeren lagres og vises på displayet.

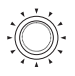

- Trykk på styretasten for å aktivere den programmerte timeren
- 🕅 «Aktivere» vises på displayet.

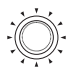

Trykk på styretasten for å bekrefte aktiveringen.

20<sup>2</sup> En hvit linje vises for å markere at det er aktivert en forhåndsinnstilt tid. I hovedmenyen vises et «Tsymbol».

Hurtigstarttasten blinker blått dersom en timer for ventilasjonen er aktivert mens displayet er koblet ut.

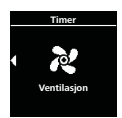

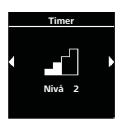

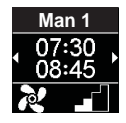

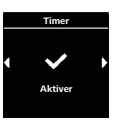

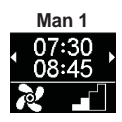

#### 4.5.2 Deaktivering, bearbeiding og sletting av en programmert timer

✓ Timer-symbolet i hovedmenyen har blitt valgt.

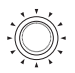

Trykk på styretasten.

De lagrede timerne vises på displayet. Timerne er sortert kronologisk i forhold til de tidspunktene som er stilt inn (dag/klokkeslett). Den timeren som vil bli aktivert først vises øverst på listen.

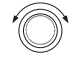

- Vri på styretasten for å velge ønsket timer.
- Trykk på styretasten for å bekrefte valget.
- Vri på styretasten for å velge en av valgmulighetene (aktiver/deaktiver, bearbeid eller slett).

Sletting av alle programmerte timere

✓ Timer-symbolet i hovedmenyen har blitt valgt.

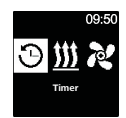

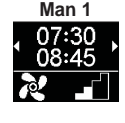

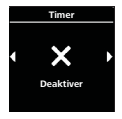

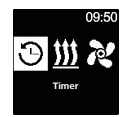

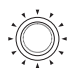

- Trykk på styretasten.
  - 🍹 De lagrede timerne vises på displayet.

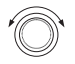

 Vri styretasten i urviserens retning til symbolet «Slett alt» vises på displayet.

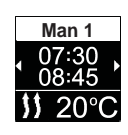

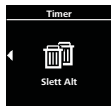

Time

Slett Alt

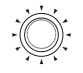

- Trykk på styretasten for å bekrefte valget.
- \* «OK» vises på displayet.

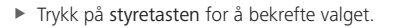

Alle de programmerte timerne har blitt slettet. Hovedmenyen vises å displayet.

#### 4.6 Vannvarmere

#### 4.7 Innstilling av oppvarmingen

#### 4.7.1 Innkobling av varmer med hurtigstarttast

Funksjonen «hurtigstart» gjør det mulig å starte oppvarmingen eller ventilasjonen med ett enkelt tastetrykk. Driftstiden kan forhåndsinnstilles. En anvisning og en beskrivelse av innstillingene finner du i kapittelet «Innstilling av hurtigstart».

✓ Hurtigstarttasten er programmert til å starte oppvarmingen.

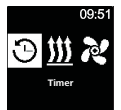

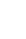

28

# Trykk på hurtigstarttasten. Oppvarmingen startes. Displayet viser oppvarmingssymbolet og den forhåndsinnstilte resterende driftstiden

Hurtigstarttasten lyser grønt.

#### 4.7.2 Koble inn varmeren ved å velge oppvarming i menyen

- $\checkmark$  Oppvarmingssymbolet i hovedmenyen har blitt valgt.
  - Trykk på styretasten.
  - 🕅 Driftstiden blinker på displayet.
  - Vri på styretasten for å velge antall timer (driftstid).

W Hvis du vrir styretasten i urviserens retning, kan du velge og aktivere den maksimale driftstiden.

Trykk på styretasten for å bekrefte valget.

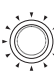

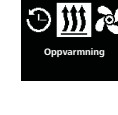

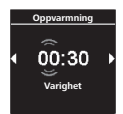

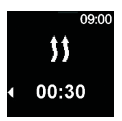

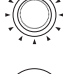

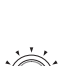

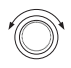

 Vri på styretasten for å velge antall minutter (driftstid).

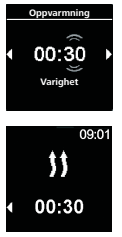

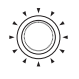

Trykk på styretasten for å bekrefte valget.

Oppvarmingen startes.

Displayet viser oppvarmingssymbolet og den forhåndsinnstilte resterende driftstiden.

Hurtigstarttasten lyser grønt.

#### 4.7.3 Tilpassing av resterende driftstid under driften

✓ Varmeren er i drift.

Den resterende driftstiden kan kun reduseres under driften. Når det er 10 minutter eller mindre igjen, er det ikke lenger mulig å forandre på den. Det er kun mulig å øke driftstiden ved å først avbryte driften for så å starte den igjen.

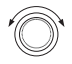

 Vri på styretasten for å tilpasse ønsket resterende driftstid.

 $\dot{\nabla}$  Ved å dreie styretasten mot urviserens retning kan den resterende driftstiden reduseres.

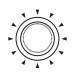

 Trykk på styretasten innen 5 sekunder for å bekrefte valget.

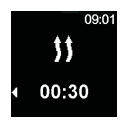

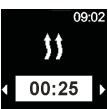

#### 4.7.4 Utkobling av oppvarmingen

✓ Varmeren er i oppvarmingsdrift.

 $\bigcirc$ 

Trykk på hurtigstarttasten.

 $\sqrt[V]{}$  Displayet viser hovedmenyen.

Hurtigstarttastens lys forandres fra grønt til hvitt.

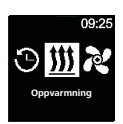

#### 4.8 Innstilling av ventilasjonen

#### 4.8.1 Innkobling av ventilasjon med hurtigstarttast

Funksjonen «hurtigstart» gjør det mulig å starte oppvarmingen eller ventilasjonen med ett enkelt tastetrykk. Driftstiden kan forhåndsinnstilles. En anvisning og en beskrivelse av innstillingene finner du i kapittelet «Innstilling av hurtigstart».

✓ Hurtigstarttasten er programmert til å starte ventilasjonen.

ሮ

Trykk på hurtigstarttasten.

Ventilasjonen startes.

Ventilasjonssymbolet vises på displayet og den resterende driftstiden vises.

Hurtigstarttasten lyser blått.

#### 4.8.2 Innkobling av viften ved å velge ventilasjon i menyen

✓ Ventilasjonssymbolet i hovedmenyen har blitt valgt.

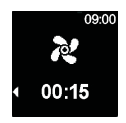

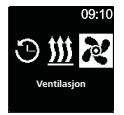

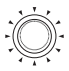

Trykk på styretasten.

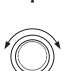

 Vri på styretasten for å velge antall timer (driftstid).

Driftstiden blinker på displavet

Hvis du vrir styretasten i urviserens retning, kan du velge og aktivere den maksimale driftstiden.

- Trykk på styretasten for å bekrefte valget.
- Vri på styretasten for å velge antall minutter (driftstid).
- > Trykk på styretasten for å bekrefte valget.

V Ventilasjonen startes. Ventilasjonssymbolet vises på displayet og den resterende driftstiden vises.

Hurtigstarttasten lyser blått.

#### 4.8.3 Tilpassing av resterende driftstid under driften

✓ Varmeren er i ventilasjonsdrift.

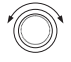

 Vri på styretasten for å tilpasse ønsket resterende driftstid.

Ved å dreie styretasten mot urviserens retning kan den resterende driftstiden reduseres.

Dersom du ønsker en lengre driftstid, må du stille inn driftstiden på nytt.

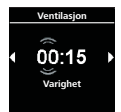

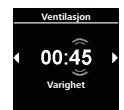

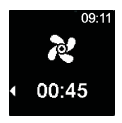

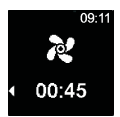

 Trykk på styretasten innen 5 sekunder for å bekrefte valget.

#### 4.8.4 Utkobling av ventilasjonen

✓ Varmeren er i ventilasjonsdrift.

Trykk på hurtigstarttasten.
 Displayet viser hovedmenyen.
 Hurtigstarttastens lys forandres fra blått til hvitt.

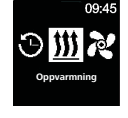

#### 4.9 Programmering av timeren

 $\dot{\nabla}$  Denne funksjonen er kun tilgjengelig på betjeningselementet MultiControl.

Det kan programmeres inn forhåndsinnstilte tider opptil syv dager i forveien. Varmeren kobles automatisk inn på det klokkeslettet som har blitt innstilt. Det kan lagres opp til 3 forhåndsinnstilte tider per dag og opp til 21 forhåndsinnstilte tider totalt.

Antall timere som er tilgjengelig kan variere avhengig av hvilken MultiControlvariant som brukes og hvilket bruksområde det er snakk om (f.eks. bil, lastebil, båt osv.). Det er maksimalt mulig å aktivere 21 timere.

#### 4.9.1 Oppretting og aktivering av timere

✓ Klokkeslettet og den aktuelle ukedagen er stilt inn.

✓ Varmeren er koblet ut.

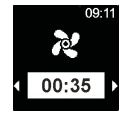

✓ Timer-symbolet i hovedmenyen har blitt valgt.

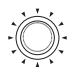

Trykk på styretasten.

\*V «Legg til timer» vises på displayet (dersom det ikke er lagt til noen timere enda). Trykk på styretasten for å legge til en ny forhåndsinnstilt tid.

Trykk på styretasten for å legge til en ny timer.

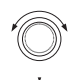

- Vri på styretasten for å velge «ukedag».
- Trykk på styretasten for å bekrefte valget.
- Vri på styretasten for å velge klokkeslett (time) for innkoblingen.
- Trykk på styretasten for å bekrefte valget.
- Vri på styretasten for å velge klokkeslett (minutt) for innkoblingen.
- Trykk på styretasten for å bekrefte valget.

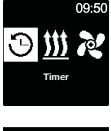

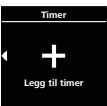

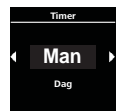

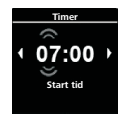

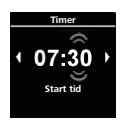

- Vri på styretasten for å velge klokkeslett (time) for utkoblingen.
- Trykk på styretasten for å bekrefte valget.
- **\*O**\*
- Vri på styretasten for å velge klokkeslett (minutt) for utkoblingen.
- Trykk på styretasten for å bekrefte valget.
- Vri på styretasten for å velge ønsket driftsmodus («oppvarming» eller «ventilasjon»).
- Trykk på styretasten for å bekrefte valget.

℃ Den programmerte timeren lagres og vises på displayet.

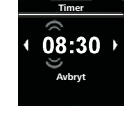

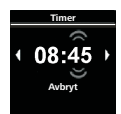

Oppvarmnin

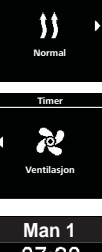

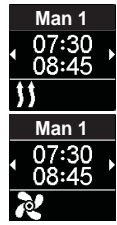

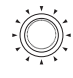

- Trykk på styretasten for å aktivere den programmerte timeren.
- \* «Aktivere» vises på displayet.

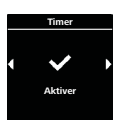

Trykk på styretasten for å bekrefte valget.

Timerens nummer blir fastlagt i henhold til programmeringsrekkefølgen. En hvit linje vises for å markere at det er aktivert en forhåndsinnstilt tid. I hovedmenyen vises et «T-symbol». Hurtigstarttasten blinker grønt dersom en timer for oppvarming er aktivert mens displayet er koblet ut. Hurtigstarttasten blinker blått dersom en timer for ventilasjonen er aktivert mens displayet er koblet ut.

#### 4.9.2 Deaktivering, bearbeiding og sletting av en programmert timer

✓ Timer-symbolet i hovedmenyen har blitt valgt.

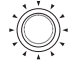

Trykk på styretasten.

De lagrede timerne vises på displayet. Timerne er sortert kronologisk i forhold til de tidspunktene som er stilt inn (dag/klokkeslett). Den timeren som vil bli aktivert først vises øverst på listen.

- Vri på styretasten for å velge ønsket timer.
- > Trykk på styretasten for å bekrefte valget.

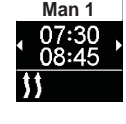

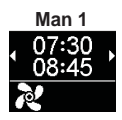

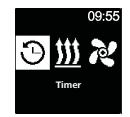

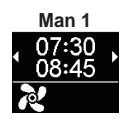

36

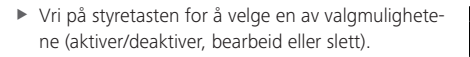

#### 4.9.3 Sletting av alle programmerte timere

- ✓ Timer-symbolet i hovedmenyen har blitt valgt.
  - Trykk på styretasten.
  - $\frac{1}{2}$  De lagrede timerne vises på displayet.
  - Vri styretasten i urviserens retning til symbolet «Slett alt» vises på displayet.
  - Trykk på styretasten for å bekrefte valget.
  - 🔆 «OK» vises på displayet.
  - Trykk på styretasten for å bekrefte valget.
     Alle de programmerte timerne har blitt slettet.
  - V Alle de programmerte timerne har blitt slettet Hovedmenyen vises på displayet.

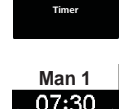

Timer

Slett Alt

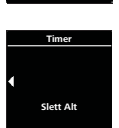

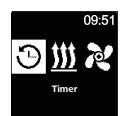

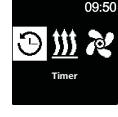

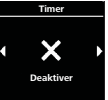

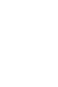

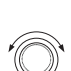

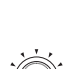

## 4.10Generelle innstillinger

#### 4.11 Innstilling av hurtigstart for luftvarmere

#### 4.11.1 Innstilling av oppvarmingen

 $\checkmark$  Symbolet for innstillinger i hovedmenyen har blitt valgt.

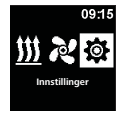

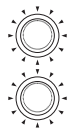

- Trykk på styretasten.
- Trykk på styretasten for å velge undermenyen «Hurtigstart».
- 🕅 Oppvarmingsmodus vises på displayet.
- Trykk på styretasten for å bekrefte valget.

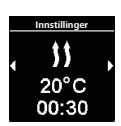

Oppvarmning

Normal

Hurtig Start

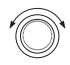

 Vri på styretasten for å velge ønsket oppvarmingsmodus\*.

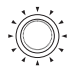

- Trykk på styretasten for å bekrefte valget.
- 🕅 Oppvarmingstemperaturen vises på displayet.

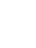

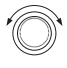

- Vri på styretasten for å velge ønsket temperatur.
- Trykk på styretasten for å bekrefte valget.
- Driftstiden blinker på displayet.

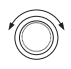

 Vri på styretasten for å velge antall timer (driftstid).

Hvis du dreier på styretasten i urviserens retning, kan du velge og aktivere den maksimale driftstiden.

Trykk på styretasten for å bekrefte valget.

- Vri på styretasten for å velge antall minutter (driftstid).
- Trykk på styretasten for å bekrefte valget.

V Hurtigstarttasten er konfigurert med de valgte innstillingene.

#### 4.11.2 Innstilling av ventilasjonen

✓ Symbolet for innstillinger i hovedmenyen har blitt valgt.

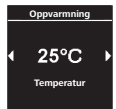

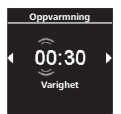

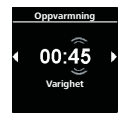

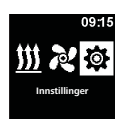

- Trykk på styretasten.
- Trykk på styretasten for å velge undermenyen «Hurtigstart».
- Oppvarmingsmodus vises på displayet.
- 0
- Vri på styretasten for å velge ventilasjonsmodus.
- Trykk på styretasten for å bekrefte valget.
- 🕅 De fire viftetrinnene vises på displayet.
- Vri på styretasten for å velge ønsket viftetrinn.
- Trykk på styretasten for å bekrefte valget.
  - <sup>2</sup> Driftstiden blinker på displayet.

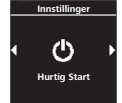

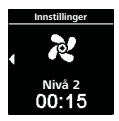

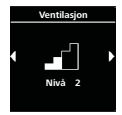

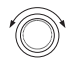

 Vri på styretasten for å velge antall timer (driftstid).

Hvis du dreier på styretasten i urviserens retning, kan du velge og aktivere den maksimale driftstiden.

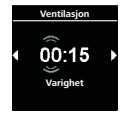

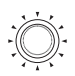

Trykk på styretasten for å bekrefte valget.

- Vri på styretasten for å velge antall minutter (driftstid).
- Trykk på styretasten for å bekrefte valget.

Hurtigstarttasten er konfigurert med de valgte innstillingene.

#### 4.12 Innstilling av hurtigstart for vannvarmere

#### 4.12.1 Innstilling av oppvarmingen

 $\checkmark$  Symbolet for innstillinger i hovedmenyen har blitt valgt.

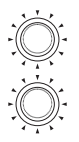

- Trykk på styretasten.
- Trykk på styretasten for å velge undermenyen «Hurtigstart».
  - Ŷ Oppvarmingsmodus vises på displayet.

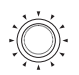

- Trykk på styretasten for å bekrefte valget.
  - <sup>2</sup> Driftstiden blinker på displayet.

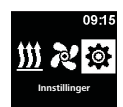

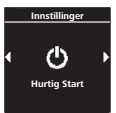

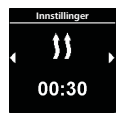

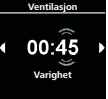

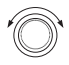

 Vri på styretasten for å velge antall timer (driftstid).

Hvis du dreier på styretasten i urviserens retning, kan du velge og aktivere den maksimale driftstiden.

- Trykk på styretasten for å bekrefte valget.
- Vri på styretasten for å velge antall minutter (driftstid).

 Trykk på styretasten for å bekrefte valget.
 Hurtigstarttasten er konfigurert med de valgte innstillingene.

# 4.12.2 Innstilling av ventilasjonen

🕅 Funksjonen «ventilasjon» er ikke tilgjengelig på alle vannvarmere.

✓ Symbolet for innstillinger i hovedmenyen har blitt valgt.

- Trykk på styretasten.
- Trykk på styretasten for å velge undermenyen Hurtigstart.
  - Coppvarmingsmodus vises på displayet.

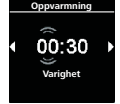

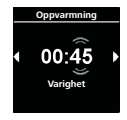

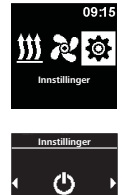

Hurtig Start

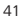

- Vri på styretasten for å velge ventilasjonsmodus.
- Trykk på styretasten for å bekrefte valget.

Driftstiden blinker på displayet.

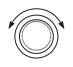

 Vri på styretasten for å velge antall timer (driftstid).

Hvis du dreier på styretasten i urviserens retning, kan du velge og aktivere den maksimale driftstiden.

- Trykk på styretasten for å bekrefte valget.
- Vri på styretasten for å velge antall minutter (driftstid).
- Trykk på styretasten for å bekrefte valget.

Hurtigstarttasten er konfigurert med de valgte innstillingene.

#### 4.13 Innstilling av ukedag

 $\checkmark$  Symbolet for innstillinger i hovedmenyen har blitt valgt.

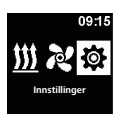

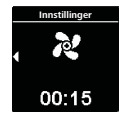

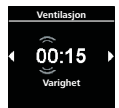

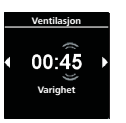

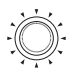

- Trykk på styretasten.
- 🖓 Symbolet «hurtigstart» vises på displayet.

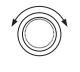

- Vri på styretasten for å velge symbolet «ukedag».
- Trykk på styretasten for å bekrefte valget.
- Vri på styretasten for å velge ønsket «ukedag».
- Trykk på styretasten for å bekrefte valget.

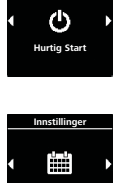

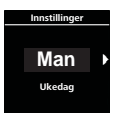

#### 4.14 Innstilling av klokkeslett

✓ Symbolet for innstillinger i hovedmenyen har blitt valgt.

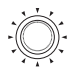

- Trykk på styretasten.
  - <sup>5</sup> Symbolet «hurtigstart» vises på displayet.
- Vri på styretasten for å velge symbolet «tid».
  - > Trykk på styretasten for å bekrefte valget.

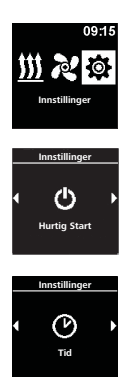

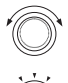

 Vri på styretasten for å velge det ønskede tidsformatet (12/24 timer).

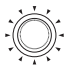

- Trykk på styretasten for å bekrefte valget.
- 🕅 Klokkeslettet blinker på displayet.

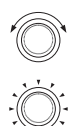

- Vri på styretasten for å stille inn klokkeslettet (timene).
- Trykk på styretasten for å bekrefte valget.
- Vri på styretasten for å stille inn klokkeslettet (minuttene).
- Trykk på styretasten for å bekrefte valget.

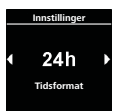

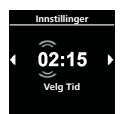

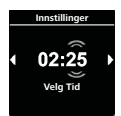

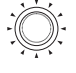

#### 4.15 Innstilling av språket

✓ Symbolet for innstillinger i hovedmenyen har blitt valgt.

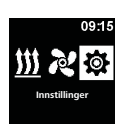

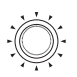

- Trykk på styretasten.
  - Symbolet «hurtigstart» vises på displayet.

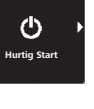

- Vri på styretasten for å velge symbolet «språk».
- Trykk på styretasten for å bekrefte valget.
- Vri på styretasten for å velge det ønskede språket.
- > Trykk på styretasten for å bekrefte valget.

# Innstillinger

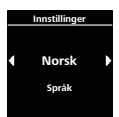

#### 4.16 Innstilling av temperaturenhet

 $\checkmark$  Symbolet for innstillinger i hovedmenyen har blitt valgt.

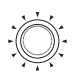

- ▶ Trykk på styretasten.
  - Symbolet «hurtigstart» vises på displayet.

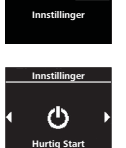

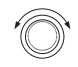

 Vri på styretasten for å velge symbolet «temperaturenhet».

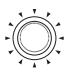

 Vri på styretasten for å velge ønsket temperaturenhet.

<sup>-</sup>V<sup>-</sup> Denne innstillingen lagres uten at den behøver å bekreftes.

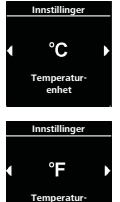

#### 4.17 Innstilling av skjermens lysstyrke

✓ Symbolet for innstillinger i hovedmenyen har blitt valgt.

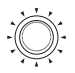

- Trykk på styretasten.
- 🕅 Symbolet «hurtigstart» vises på displayet.

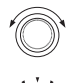

- Vri på styretasten for å velge symbolet «lysstyrke».
- Trykk på styretasten for å bekrefte valget.
- Vri på styretasten for å velge ønsket verdi.
- Trykk på styretasten for å bekrefte valget.

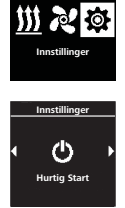

00-

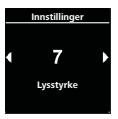

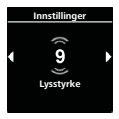

#### 4.18 Innstilling av tidspunkt for når displayet skal kobles ut

✓ Symbolet for innstillinger i hovedmenyen har blitt valgt.

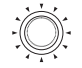

- Trykk på styretasten.
- Symbolet «hurtigstart» vises på displayet.

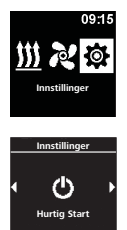

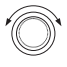

Vri på styretasten for å velge symbolet «koble ut displayet».

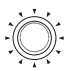

- Trykk på styretasten for å bekrefte valget.
- «auto».
- Vri på styretasten for å velge ønsket tid eller
  - Trykk på styretasten for å bekrefte valget.

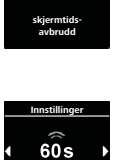

60 9

Dersom du velger valgmuligheten «auto», vil ikke displayet bli koblet ut så lenge oppvarming/ventilasjon pågår. Dersom ingen varmere er aktivert og innstillingen «auto» er valgt, kobles displavet ut etter 10 sekunder.

#### 4.19 Innstilling av dag-/nattbelysning

-0-Displaybelysningen kan stilles inn på dag- eller nattbelysning. Dersom du velger valgmuligheten «off», blir den generelle lysstyrkeinnstillingen aktivert uten at det skilles mellom dag og natt.

✓ Symbolet for innstillinger i hovedmenyen har blitt valgt.

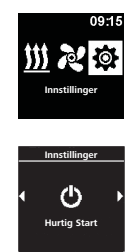

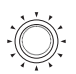

- Trykk på styretasten.
  - Symbolet «hurtigstart» vises på displayet.

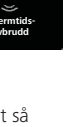

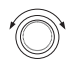

 Vri på styretasten for å velge symbolet «dag/ natt».

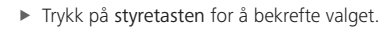

Valgmuligheten «off» er forhåndsinnstilt.

 Vri på styretasten for å stille inn verdiene for dagens begynnelse, dagens slutt, lysstyrke dag og

På displayet vises den forhåndsinnstilte tiden

lysstyrke natt.

for dag.

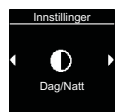

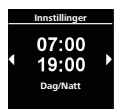

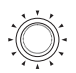

Trykk på styretasten for å bekrefte valget.

På displayet blinker klokkeslettet (timer) for dagens begynnelse.

 Vri på styretasten for å velge når dagen begynner (timer).

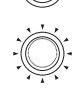

Trykk på styretasten for å bekrefte valget.

På displayet blinker klokkeslettet (minutter) for dagens begynnelse.

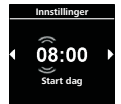

Vri på styretasten for å velge når dagen begynner (minutter).

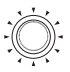

 Trykk på styretasten for å bekrefte valget. -Ò-På displavet blinker klokkeslettet (timer) for dagens slutt.

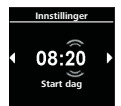

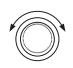

Vri på styretasten for å velge når dagen slutter (timer).

Trykk på styretasten for å bekrefte valget.

dagens slutt.

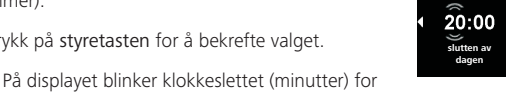

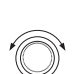

- Vri på styretasten for å velge når dagen slutter (minutter).
- Trykk på styretasten for å bekrefte valget.
  - På displavet vises lysstyrkenivået «dag».

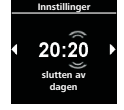

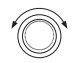

- Vri på styretasten for å velge ønsket lysstyrkenivå for «dag».
- Trykk på styretasten for å bekrefte valget.
  - På displayet vises lysstyrkenivået «natt».

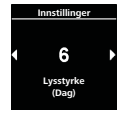

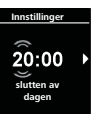

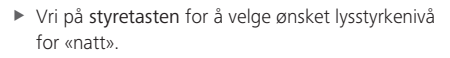

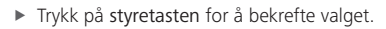

På displayet vises symbolet «dag/natt». De valgte verdiene har blitt lagret. Dag- og nattbelysning er aktivert.

#### 4.20 Visning av systeminformasjonen

l systeminformasjonen finner du informasjon om programvare- og hardware-versjonene til betjeningselementet samt betegnelsen til den tilkoblede varmeren.

 $\checkmark\,$  Symbolet for innstillinger i hovedmenyen har blitt valgt.

 Vri på styretasten for å velge symbolet «systeminformasjon».

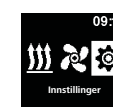

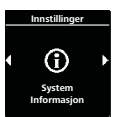

rtig Start

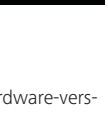

Dag/Natt

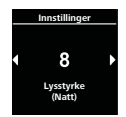

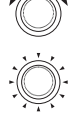

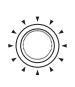

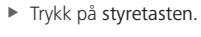

Symbolet «hurtigstart» vises på displayet.

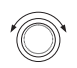

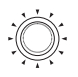

- Trykk på styretasten for å bekrefte valget.
  - <sup>2</sup> På displayet vises betegnelsen til varmeren.

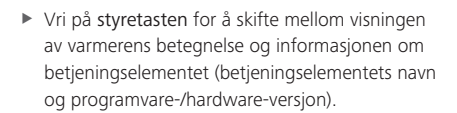

SW: 1.2.2 HW: 1.1 MultiControl

Air Top Evo

#### 4.21 Visning av lagrede feilmeldinger

Dersom det oppstår en feil på varmeren eller på en av de tilkoblede komponentene, blir disse feilmeldingene (koder) lagret og vist her. Aktuelle feilmeldinger markeres i tillegg med et utropstegn (!).

Når det vises en feilmelding, må den bekreftes ved at du trykker på styretasten. Først etter denne bekreftelsen vises hovedmenyen igjen.

✓ Symbolet for innstillinger i hovedmenyen har blitt valgt.

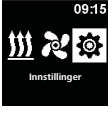

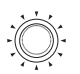

- Trykk på styretasten.
  - Symbolet «hurtigstart» vises på displayet.

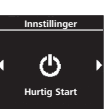

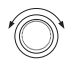

 Vri på styretasten for å velge symbolet «feilmelding».

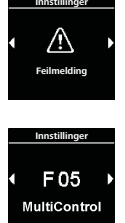

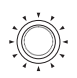

Trykk på styretasten for å bekrefte valget.

Feilmeldingen(e) vises på displayet. Dersom det ikke finnes noen lagrede feilmeldinger, vises «OK» på displayet. Dersom det foreligger flere feilmeldinger, kan du vise alle meldingene ved å bla med styretasten.

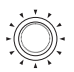

 Trykk på styretasten for å gå tilbake til undermenyen.

#### 4.22 Tilbakestilling

Når det utføres en tilbakestilling blir alle innstillingene slettet og fabrikkinnstillingene gjenopprettet (grunninnstillingene utført av en tekniker), med unntak av ukedag og klokkeslett.

# Pass på: Alle personlige innstillinger blir slettet. Denne handlingen kan ikke omgjøres.

✓ Symbolet for innstillinger i hovedmenyen har blitt valgt.

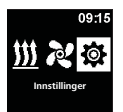

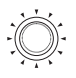

- Trykk på styretasten.
- 🕅 Symbolet «hurtigstart» vises på displayet.

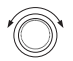

- Vri på styretasten for å velge symbolet «tilbakestilling».
- Trykk på styretasten for å bekrefte valget.
- \* «OK» vises på displayet.

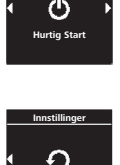

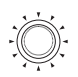

- Trykk på styretasten for å bekrefte valget.
- ℃ Enheten startes opp på nytt.

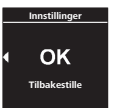

# 5 Rengjøring

Det skal kun brukes en myk og lofri klut til å rengjøre betjeningselementet. Det er meget viktig at det ikke trenger fuktighet inn i apparathuset. Det må ikke brukes vindusvaskemidler, husholdningsvaskemidler, sprayer, løsemidler, alkoholholdige rengjøringsmidler eller skurekrem i forbindelse med rengjøringen.

# 6 Feilmelding

V Varmeapparatets feilmeldinger begynner med bokstaven «F». Du finner en oversikt over dem i varmerens beskrivelse. Betjeningselementets feilmeldinger begynner med bokstaven «T». Mer informasjon om feilmeldingene finner du i kapittelet «Feilkoder».

✓ På displayet vises en feilmelding

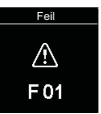

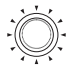

> Trykk på styretasten for å bekrefte feilmeldingen.

Feilmeldingen blir lagret i feilminnet. Dersom feilmeldingen ikke bekreftes blir den vist på nytt hver gang apparatet startes eller vekkes fra hvilemodusen.

#### 6.1 Feilkoder

OBS

 Vennligst ta kontakt med serviceavdelingen/kundeservicen vår dersom det vises en feilmelding på displayet.

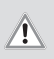

Vedlikehold og reparasjoner må kun utføres av fagpersonale med spesiell opplæring!

#### Utdrag fra feilmeldingene til betjeningselementet:

| Kode | Beskrivelse                                                                                |
|------|--------------------------------------------------------------------------------------------|
| T84  | Underspenning (strømforsyning på under 8 V)                                                |
|      | <ul> <li>Lad batteriet eller kontroller kjøretøyets elektriske anlegg</li> </ul>           |
| Te4  | Status-LED-lampen er defekt                                                                |
|      | Ta kontakt med serviceavdelingen/kundeservicen vår                                         |
| Te5  | Feil på temperatursensoren (temperatursensoren i MultiControl/Smart-<br>Control er defekt) |
|      | Ta kontakt med serviceavdelingen/kundeservicen vår                                         |

| Kode | Beskrivelse                                                                                                    |
|------|----------------------------------------------------------------------------------------------------|
| Teb  | Klokkeslettfeil (Den interne klokke-chipen til MultiControl/SmartControl<br>har mistet klokkeslettet)                   |
|      | <ul> <li>Ved avbrudd i strømforsyningen på over 8 minutter: last inn dato/klok-<br/>keslett på nytt</li> </ul>          |
|      | Dersom feilen oppstår uten at strømforsyningen har vært avbrutt: Ta<br>kontakt med serviceavdelingen/kundeservicen vår. |
|      | kontakt med selviceavaelingelijkandeservicen var                                                                        |
| Tec  | En styretast har kilt seg fast (en styretast holdes inne lenger enn 10 sekunder)                                        |
|      |                                                                                                    |

Ta kontakt med serviceavdelingen/kundeservicen vår

# 7 Avfallsbehandling

Betjeningselementet må ikke kastes i vanlig søppel.

 Ta hensyn til de regionale forskriftene angående bortskaffing av elektroniske produkter.

# 8 Serviceavdeling og kundeservice

Har du tekniske spørsmål eller et problem med ditt apparat? Telefonnumrene til kontorene våre i de ulike landene finner du på www.webasto. com.

# 9 Tekniske data

Driftsspenningsområde: 12 V til 24 V Tillatte omgivelsestemperaturer:

- Drift: -40 °C bis +75 °C
- Lagring: -40 °C bis +90 °C

Dersom det er kaldere enn -20 °C, aktiveres displayets beskyttelsesfunksjon. Displayet og bakgrunnsbelysningen kobles ut og oppvarmingens status vises kun ved hjelp av status-LED-lampen. Varmeren kan allikevel kobles inn og ut uten innskrenkninger ved hjelp av hurtigstarttasten. Hvis det finnes en flerspråklig versjon, er det den tyske som har forrang.

Webasto Thermo & Comfort SE Postfach 1410 82199 Gilching Germany

Visiting Address: Friedrichshafener Str. 9 82205 Gilching Germany

Internet: www.webasto.com

Du finner telefonnummeret til de nasjonale Webasto servicekontorene i folderen eller på nettsiden til ditt lands agentur.